# Turnitin Plagiarism Plugin for Moodle Discussion Forums

The Turnitin Plagiarism Plugin can be integrated within the existing Moodle Forum module. When creating one of these activities, additional settings appear for the Turnitin plugin, which can be customized to provide an accurate similarity score.

To get started using the Turnitin Plagiarism Plugin:

- 1. Login to Moodle at moodle.lsua.edu.
- 2. Select the relevant course from your Moodle homepage.
- 3. Turn editing on in your course using the grey cogwheel in the upper right corner.

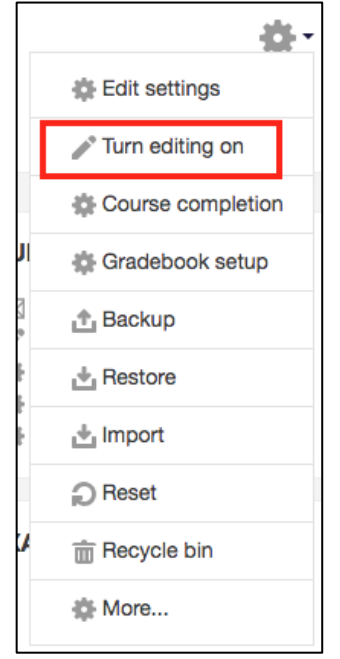

4. Once editing is turned on, click "Add and Activity or Resource".

+ Add an activity or resource

5. Select Forum from the Add an Activity box.

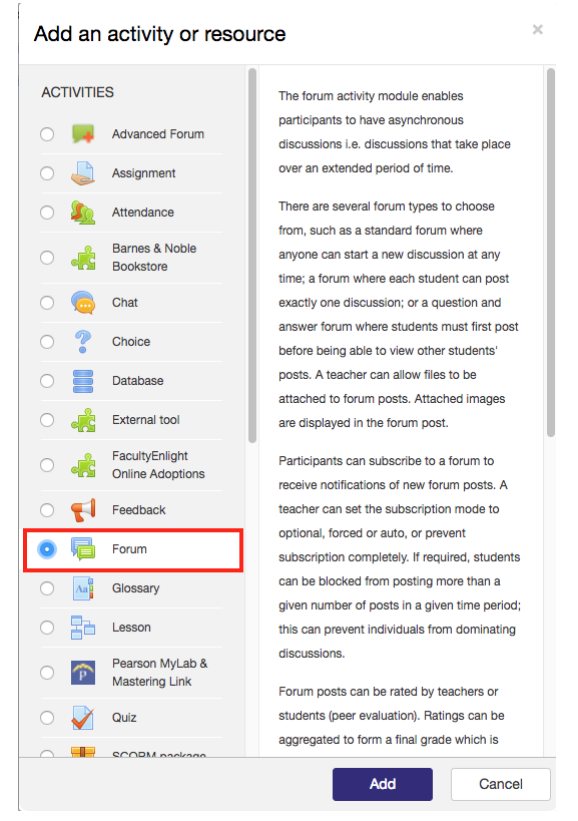

6. Enter your forum's general information like the title, description, and availability.

| Assignment name     | •*                |             |             |        |                           |
|---------------------|-------------------|-------------|-------------|--------|---------------------------|
|                     |                   |             |             |        |                           |
| Description         |                   |             |             |        |                           |
|                     | B I 🗄             | E 8 %       | 2           |        |                           |
|                     |                   |             |             |        |                           |
|                     |                   |             |             |        |                           |
|                     |                   |             |             |        |                           |
|                     |                   |             |             |        |                           |
|                     |                   |             |             |        |                           |
|                     |                   |             |             |        |                           |
|                     |                   |             |             |        |                           |
| Display descriptio  | on on course page | • @ 🗆       |             |        |                           |
| Display descriptio  | on on course page | • ⑦ 🗆       |             |        |                           |
| Display descriptio  | on on course page | • @ 🗆       |             | Maximu | ım size for new files: 20 |
| Display description | on on course page | • ⑦ □       |             | Maximu | Im size for new files: 20 |
| Display description | on on course page | 0           |             | Maxim. | Im size for new files: 20 |
| Display description | on on course page | • ⑦ □       |             | Maximu | Im size for new files: 20 |
| Display description | on on course page | • ② □       |             | Maxim  | Im size for new files: 20 |
| Display description | on on course page | Yau can dia | te add tham | Maximu | im size for new files: 20 |

- 7. Select the remaining section titles to customize your assignment further.
  - Attachments and word count
    Subscription and tracking
    Discussion locking
    Post threshold for blocking
    Turnitin plagiarism plugin settings
    Grade
    Ratings
    Common module settings
    Restrict access
    Activity completion
- 8. Select Turnitin Plagiarism Plugin Settings, to enable the plagiarism plugin. Select Yes next to Enable Turnitin.

| <ul> <li>Turnitin plagiarism plugin settings</li> </ul> |                                              |  |  |  |
|---------------------------------------------------------|----------------------------------------------|--|--|--|
|                                                         | <ul> <li>Launch Quickmark Manager</li> </ul> |  |  |  |
| Enable Turnitin                                         | Yes 🛊                                        |  |  |  |

## Customizing the Turnitin Plagiarism Plugin

- 1. Display Originality Reports to Students provides instructors with the ability to control whether students are allowed to view Originality Reports within each created assignment.
  - a. Select *Yes* to allow students to see the Originality Report for the assignment. The default setting is *No*.

## 2. Allow submission of any file type

a. By selecting *Yes*, submissions will need to be submitted as a PDF or Word document.

#### 3. Store Student Papers

- a. Option to store student papers in the standard repository or no repository.
- b. By storing papers in the standard repository, this will allow these papers to be checked against in this future.
- c. By selecting *No repository*, submitted papers will not be saved in the Turnitin repository. However this means that if two students submit the same paper to the same assignment, Turnitin will not find any match.

- 4. Check against store student papers, Check against internet, Check against journals, periodical and publications
  - a. There are three repository source options available for you to select. Turnitin can check against stored student papers, the Internet, and journals, periodicals, and publications. Select *Yes* or *No* for each source you would or would not like us to check against. For any source that you do not wish to check against, the similarity score may decrease.
  - b. <u>Note:</u> If you do not select 'Yes' for at least one of the 'Check against...' options, then an Originality Report will not be generated.

# 5. Report Generation Speed

- a. Generate reports immediately (resubmissions are not allowed) Originality Reports for all submissions will be generated immediately. Students cannot resubmit papers. Submissions must be deleted by the instructor to enable resubmission.
- b. Generate reports immediately (resubmissions are allowed until due date) -Originality Reports for the initial submission by each student user to this assignment will be generated immediately. Students may resubmit as often as the student wishes until the assignment due date. Originality Reports for the second or subsequent submission will require a 24-hour delay before the Originality Report begins processing. Only the latest submission is available to the instructor or student. Previous versions are removed. Student submissions will compare against one another within the assignment on the due date and time, which may result in a change in the Originality Report similarity index and results at the due date and time. This option is typically used when students are self-reviewing and revising their submissions and able to view the Originality Report. No resubmissions after the due date and time of the assignment.
- c. Generate reports on due date (resubmissions are allowed until due date) -Originality Reports will not be generated for any submission until the due date and time of the assignment. Students may resubmit as many times as needed until the due date and time without receiving reports. Resubmissions may not be made after the due date and time of the assignment.
- **d.** <u>Note:</u> Originality Report generation for resubmissions is subject to a 24-hour delay.

# 6. Exclude Bibliography, Exclude Quoted Material, Exclude Small Matches

- a. Turnitin can exclude certain elements of a paper from an Originality Report to provide a more accurate similarity score. You can opt to exclude the following from an Originality Report:
  - i. *Bibliography* Text appearing in the bibliography, works cited, and references sections can be excluded.
  - ii. *Quoted Material* Text appearing in the quotes of student papers can be excluded.

iii. *Small Matches* - Matches that are not of sufficient length can be excluded. The number of words or paper percentage to be excluded is determined by yourself, and entered into the text box.

#### 7. Attach a rubric to his assignment

a. You can attach a rubric to the assignment by selecting a rubric from the dropdown list.

## Reviewing Student Submissions

When a student submits a new discussion topic, click on the discussion topic name to view the similarity report.

| Turnitin Discussion Forum                         |                                         |              |               |                             |   |
|---------------------------------------------------|-----------------------------------------|--------------|---------------|-----------------------------|---|
| Reply to one classmate                            | ).                                      |              |               |                             |   |
| Add a new discussio<br>Discussion<br>Harry Potter | n topic<br>Started by<br>Takeyra Wagner | Replies<br>0 | Unread √<br>0 | Last post<br>Takeyra Wagner | ٠ |

A Turnitin ID and similarity score will display for the student's discussion topic.

| Harry Potter                                                                                                    |
|----------------------------------------------------------------------------------------------------|
| by Takeyra Wagner - Monday, June 11, 2018, 2:12 PM                                                                                                    |
| The success of the books and films has allowed the <i>Harry Potter</i> franchise to expand, with numerous derivative works, a travelling exhibition that premiered in Chicago in 2009, a studio tour in London that opened in 2012, a digital platform on which J.K. Rowling updates the series with new information and insight, and a pentalogy of spin-off films premiering in November 2016 with <i>Fantastic Beasts and Where to Find Them</i> , among many other developments. Most recently, themed attractions, collectively known as <i>The Wizarding World of Harry Potter</i> , have been built at several Universal Parks & Resorts amusement parks around the world. |
| Harry Potter is a series of fantasy novels written by British author J. K. Rowling. The novels chronicle the life of a young wizard, Harry Potter, and his friends Hermione Granger and Ron Weasley, all of whom are students at Hogwarts School of Witchcraft and Wizardry. The main story arc concerns Harry's struggle against Lord Voldemort, a dark wizard who intends to become immortal, overthrow the wizard governing body known as the Ministry of Magic, and subjugate all wizards and muggles (non-magical people).                                                                                                    |
| Turnitin ID: 974750910                                                                                                    |
| Permalink   Edit   Delete   Reply                                                                                                    |

Click the similarity score to open the posting in Turnitin's Feedback Studio. Feedback Studio provides more information on the similarity score and allows for instructor comments and grading.